| Document number | Revision |
|-----------------|----------|
| DOCU12221       | 2        |

# **Reference Import (User Guide)**

#### **Reference Import (User Guide)**

- 1. Background
  - 1. 1. Procedure
  - 1. 2. Importing references to new items in Highstage

## 1. Background

Using the *Reference Import* feature allows for you to add and update references 'in bulk' to the current item from external files rather than doing so manually and for individual items in Highstage.

To find out where *Reference Import* is implemented in your Highstage installation and for which base- and subtypes, please contact your Highstage administrator.

### 1.1. Procedure

Navigate to an appropriate item where the *Import reference* button is available and where the associated external file with references is placed in the item folder:

| Home                                                       | Refresh Mail Event Log System       | Reset                  | ST Logaut Userlevel/AdminRead 🗸 ViewAs;                                 |
|------------------------------------------------------------|-------------------------------------|------------------------|-------------------------------------------------------------------------|
| You are run                                                | ning as AdminRead                   |                        |                                                                         |
| ASM11                                                      | 261-1A Product                      |                        | Copy Reference                                                          |
| ✓ Part ASM1126                                             | 51-1A default                       |                        |                                                                         |
| Properties                                                 |                                     | Options                | Folder                                                                  |
| Item                                                       | ASM11261-1A                         | FREEZE REVIEW APPROVAL | > Security                                                              |
| Alias                                                      |                                     | > Review options       |                                                                         |
| Revisions                                                  | 1                                   | > Advanced             | Help<br>THE                                                             |
| Status                                                     | Working                             |                        | Kternal reference file                                                  |
| Item type<br>Workspace                                     | ASM                                 |                        | Name Type Size Date modified                                            |
| Author                                                     | (IES)<br>ST                         |                        | OPEN UPDATE+OPEN ASM11261 REFERENCES.xlsx file 9 KB 2019-09-05 11:06:56 |
| Reviewer                                                   |                                     |                        |                                                                         |
| Approver                                                   | ST                                  |                        |                                                                         |
| СоруТо                                                     |                                     |                        |                                                                         |
| Description                                                | Product                             |                        |                                                                         |
| UseStatus                                                  |                                     |                        |                                                                         |
| > Mails [0] Cont                                           | t. Add anna                         |                        |                                                                         |
| > Referenced b                                             | w [0] page                          |                        |                                                                         |
| ✓ Reference [0]                                            | page                                |                        |                                                                         |
| Paste Scope:To                                             | >p Tree-Vie v Import references Imp | ort references         |                                                                         |
| Page created 2<br>14ms/16KB<br>RAM 16623 MB<br>CoreCount 1 | 2019-09-05 11:10:24 CET             |                        |                                                                         |

#### Note!

On the basis of your implementation of Reference Import, you may be responsible for developing and placing the reference file in the folder directory. Please contact your Highstage administrator for more information about your process of importing references using *Reference Import*.

| Home                                                     |                                   |                  |                                                                  |                           |                               |
|----------------------------------------------------------|-----------------------------------|------------------|------------------------------------------------------------------|---------------------------|-------------------------------|
| You are run                                              | ning as AdminRead                 |                  |                                                                  |                           |                               |
| ASM11<br>~ Part ASM112                                   | 247-2A Product<br>47-2A [default] |                  |                                                                  |                           | Copy Reference                |
| Properties                                               |                                   | Options          | Import references from file                                      |                           |                               |
| ltem<br>Alias                                            | ASM11247-2A                       | FREEZE REVIEW    | Add references to ASM11247-2A from file ASM11247 REFERENCES.xlsx |                           | 🍰 Filelocks 🕜 Help 🍰 Settings |
| Revisions                                                |                                   | > Review options | Pending references to be imported                                |                           |                               |
| Status                                                   | Working                           | > Advanced       | Item pos qty Subtype<br>ECAD11248-1A 1 1 ECAD                    | lame                      | Type Size Date modified       |
| ItemType                                                 | ASM                               |                  | ECAD11249-1A 3 1 ECAD A<br>ECAD11250-1A 2 6 ECAD                 | SM11247 REFERENCES.xlsx f | Re 8 KB 2019-10-07 09:38:59   |
| Author                                                   | TEST                              |                  | ECAD11251-1A 2 7 ECAD                                            |                           |                               |
| Reviewer                                                 | (3)<br>()                         |                  | MCAD11255-1 5 3 MCAD                                             |                           |                               |
| Approver                                                 | ST                                |                  | PIESI11262-1A 6 2 PIESI<br>There were items not found:           |                           |                               |
| Share With                                               |                                   |                  | Line no in file Basetyne nos atv                                 |                           |                               |
| СоруТо                                                   |                                   |                  | 9 part 23 54 CREATE                                              |                           |                               |
| Description                                              | Product                           |                  | 10 part 2 34 CREATE                                              |                           |                               |
| UseStatus                                                |                                   |                  | Import summary:                                                  |                           |                               |
| minDate*                                                 |                                   |                  | Total Lines in file 10                                           |                           |                               |
| > Mails [0] Crea                                         | te Add page                       |                  | References for import 7                                          |                           |                               |
| > Referenced b                                           | y [0] poge                        |                  | References missing 3                                             |                           |                               |
| ✓ Reference [0                                           | ] page                            |                  | Subtypes for import * Delete existing references Yes             |                           |                               |
| Paste Scope:1                                            | op Tree-View Import references    |                  | Cancel Import references                                         |                           |                               |
| Page created<br>31ms/17KB<br>RAM 15613 ME<br>CoreCount 1 | 2019-10-07 09:45:25 CET           |                  | References from file                                             |                           | Highstage                     |
|                                                          |                                   |                  |                                                                  |                           |                               |

Clicking *Import references* will prompt the following pop-up window:

These refences are extracted directly from the external file that is placed in the item folder of the current item:

| Fil  | e Home         | Insert         | Page           | Layout I              | Formulas | Data | Review | View H   | Help Acr               | obat (  | Crell me w        | hat you want           | to do                  | 77                      |                       |          | V 10         |                           |                               | ⊖Q si      | hare     |
|------|----------------|----------------|----------------|-----------------------|----------|------|--------|----------|------------------------|---------|-------------------|------------------------|------------------------|-------------------------|-----------------------|----------|--------------|---------------------------|-------------------------------|------------|----------|
| Pas  | te 💉 Format Pa | inter          | Calibri<br>B I | ∨ 1<br><u>⊔</u> -   ⊞ | 1 V A    |      |        | ≫ - e    | Wrap Text<br>Merge & C | enter 👻 | General<br>\$ - % | >.00 0.00<br>0.00 0.00 | Condition<br>Formattin | nal Format<br>g + Table | as Cell<br>• Styles • | insert D | elete Format | ∑ Aut<br>↓ Fill<br>✓ Clea | oSum * A<br>Z<br>Sc<br>ar* Fi | T & Find 8 | 2        |
|      | Clipboard      | r <sub>2</sub> |                | Font                  |          | rs - |        | Alignmen | t                      | - Fa    | Numb              | er 🖙                   |                        | Styles                  |                       |          | Cells        |                           | Editing                       |            |          |
| T1   | •              | $\times$       | ~              | f <sub>x</sub>        |          |      |        |          |                        |         |                   |                        |                        |                         |                       |          |              |                           |                               |            | ٣        |
|      | А              |                | В              | с                     | D        | E    | F      | G        | н                      | 1       | J                 | К                      | L                      | м                       | N                     | 0        | P            | Q                         | R                             | s          |          |
| 1    | tem            | ро             | s              | qty                   |          |      |        |          |                        |         |                   |                        |                        |                         |                       |          |              |                           |                               |            |          |
| 2 8  | CAD11248-1A    |                | 1              | 1                     |          |      |        |          |                        |         |                   |                        |                        |                         |                       |          |              |                           |                               |            |          |
| 3 E  | CAD11249-1A    |                | 3              | 1                     |          |      |        |          |                        |         |                   |                        |                        |                         |                       |          |              |                           |                               |            |          |
| 4 8  | CAD11250-1A    |                | 2              | 6                     |          |      |        |          |                        |         |                   |                        |                        |                         |                       |          |              |                           |                               |            |          |
| 5 E  | CAD11251-1A    |                | 2              | 7                     |          |      |        |          |                        |         |                   |                        |                        |                         |                       |          |              |                           |                               |            |          |
| 6 1  | MCAD11254-1    |                | 5              | 3                     |          |      |        |          |                        |         |                   |                        |                        |                         |                       |          |              |                           |                               |            |          |
| 7 1  | MCAD11255-1    |                | 5              | 3                     |          |      |        |          |                        |         |                   |                        |                        |                         |                       |          |              |                           |                               |            |          |
| 8 F  | PTEST11262-1A  |                | 6              | 2                     |          |      |        |          |                        |         |                   |                        |                        |                         |                       |          |              |                           |                               |            |          |
| 9 [  | OFE234543-12B  |                | 23             | 54                    |          |      |        |          |                        |         |                   |                        |                        |                         |                       |          |              |                           |                               |            |          |
| 10 0 | GOU453543      |                | 2              | 34                    |          |      |        |          |                        |         |                   |                        |                        |                         |                       |          |              |                           |                               |            |          |
| 11 1 | VICAD34543     |                | 2              | 5                     |          |      |        |          |                        |         |                   |                        |                        |                         |                       |          |              |                           |                               |            |          |
| 12   |                |                |                |                       |          |      |        |          |                        |         |                   |                        |                        |                         |                       |          |              |                           |                               |            |          |
| 13   |                |                |                |                       |          |      |        |          |                        |         |                   |                        |                        |                         |                       |          |              |                           |                               |            |          |
| 14   |                |                |                |                       |          |      |        |          |                        |         |                   |                        |                        |                         |                       |          |              |                           |                               |            |          |
| 15   |                |                |                |                       |          |      |        |          |                        |         |                   |                        |                        |                         |                       |          |              |                           |                               |            |          |
| 16   |                |                |                |                       |          |      |        |          |                        |         |                   |                        |                        |                         |                       |          |              |                           |                               |            |          |
| 17   |                |                |                |                       |          |      |        |          |                        |         |                   |                        |                        |                         |                       |          |              |                           |                               |            |          |
| 18   |                |                |                |                       |          |      |        |          |                        |         |                   |                        |                        |                         |                       |          |              |                           |                               |            |          |
| 19   |                |                |                |                       |          |      |        |          |                        |         |                   |                        |                        |                         |                       |          |              |                           |                               |            |          |
| 20   |                |                |                |                       |          |      |        |          |                        |         |                   |                        |                        |                         |                       |          |              |                           |                               |            |          |
| 21   |                |                |                |                       |          |      |        |          |                        |         |                   |                        |                        |                         |                       |          |              |                           |                               |            |          |
| 22   |                |                |                |                       |          |      |        |          |                        |         |                   |                        |                        |                         |                       |          |              |                           |                               |            |          |
| 23   |                |                |                |                       |          |      |        |          |                        |         |                   |                        |                        |                         |                       |          |              |                           |                               |            |          |
| 24   |                |                |                |                       |          |      |        |          |                        |         |                   |                        |                        |                         |                       |          |              |                           |                               |            |          |
| 25   |                |                |                |                       |          |      |        |          |                        |         |                   |                        |                        |                         |                       |          |              |                           |                               |            | <b>.</b> |
| 4    | > Sh           | eet1           | (+)            |                       |          |      |        |          |                        |         |                   |                        |                        |                         |                       |          |              |                           |                               |            |          |
|      |                |                | 0              |                       |          |      |        |          |                        |         |                   |                        |                        |                         |                       |          |              |                           |                               |            |          |

The opened *Reference Import* dialogue has three separate sections:

| Home                                     | Refresh Mail Event Log System Reset |                              |                                                   |                      |           |                        |                       | S                  | T Logout     | User level:AdminRe    | ead 🛩 ViewAs: |
|------------------------------------------|-------------------------------------|------------------------------|---------------------------------------------------|----------------------|-----------|------------------------|-----------------------|--------------------|--------------|-----------------------|---------------|
| You are run                              | ning as AdminRead                   |                              |                                                   |                      |           |                        |                       |                    |              |                       |               |
| ASM11                                    | 247-2A Product                      |                              |                                                   |                      |           |                        |                       |                    |              | Co                    | py Reference  |
| ✓ Part ASM1124                           | 7-2A default                        |                              |                                                   |                      |           |                        |                       |                    |              |                       |               |
| Properties                               |                                     | Options                      | Import references from fil                        | le                   |           |                        | ×                     |                    |              |                       |               |
| Item                                     | ASM11247-2A                         | FREEZE REVIEW                | Add references to ASM                             | 11247-2A from file A | 6M11247 R | EFERENCES.xlsx         |                       |                    | 2 Filelock   | s 🕜 Help              | 🎝 Settings    |
| Revisions                                | 1) References to existing           | items in Highstage           | Pending references to be                          | imported             |           |                        |                       |                    |              |                       |               |
| Status                                   | Working                             | <ul> <li>Advanced</li> </ul> | Item                                              | pos<br>1             | qty<br>1  | Subtype                | Name                  | Туре               | s Size       | Date modified         |               |
| ItemType                                 | ASM                                 |                              | ECAD11249-1A                                      | 3                    | 1         | ECAD                   | ASM11247 REFERENCES x | sx fie             | 8 KI         | 3 2019-10-07 09:38:59 | ¢.            |
| Workspace                                | TEST                                |                              | ECAD11250-1A<br>ECAD11251-1A                      | 2                    | 6         | ECAD                   |                       |                    |              |                       |               |
| Author                                   | ST                                  |                              | MCAD11254-1<br>MCAD11255-1                        | 5                    | 3         | MCAD<br>MCAD           |                       |                    |              |                       |               |
| Approver                                 |                                     |                              | PTEST11262-1A                                     | 6                    | 2         | PTEST                  |                       |                    |              |                       |               |
| Share With                               | (31                                 |                              | There were items not four                         | nd:                  |           |                        | 2) References r       | not found in Highs |              |                       |               |
| СоруТо                                   |                                     |                              | Line no. in file                                  | Basetype             | pos<br>23 | qty<br>54 CREATE       | 2) Hererenocor        | not round in right | lage         |                       |               |
| Description                              | Product                             |                              | 10                                                | part                 | 2         | 34 CREATE              |                       |                    |              |                       |               |
| Change Note                              |                                     |                              | 11                                                | part                 | 2         | 5 CREATE               |                       |                    |              |                       |               |
| useStatus<br>minDate*                    | 3)                                  |                              | Import summary:                                   |                      |           |                        | -                     |                    |              |                       |               |
| Male (0)                                 |                                     |                              | References for import                             |                      |           | 10                     |                       |                    |              |                       |               |
| > Referenced b                           | (0) page                            |                              | References not for import<br>References missing   |                      |           | 0<br>3                 |                       |                    |              |                       |               |
| ✓ Reference [0]                          | page                                |                              | Subtypes for import<br>Delete existing references |                      |           | *<br>Ves               |                       |                    |              |                       |               |
| Paste Scope:To                           | Tree-View Import references         |                              |                                                   |                      | Ca        | ncel Import references | 1                     |                    |              |                       |               |
| Dana mented                              | 2010 10 07 00-45-25 CET             |                              |                                                   |                      | Ua        | Inporteierences        | J                     |                    |              |                       |               |
| 31ms/17KB<br>RAM 15613 MB<br>CoreCount 1 | 019-10-07 09:49:29 CE1              |                              |                                                   |                      |           |                        |                       |                    | Delivered by | nstage 🕻              |               |
|                                          |                                     |                              |                                                   |                      |           |                        |                       |                    |              |                       |               |

#### 1. Pending references to be imported

These references will be imported to the current item, as they already exist in Highstage.

#### 2. Items not found

These references does not currently exist in Highstage. These items can be created directly from this dialogue window and will automatically be added to the current item as a reference.

This section might not be available, if the configuration has been set, to now allow for the creation of new items based on non-identified items.

#### 3. Import summary

This contains a summary of the imported references, as well as the settings for the import.

- 1. Total lines in file: The number of lines in the external file
- 2. **References for import:** Number of references, to existing items, that will be imported.
- 3. **References not for import:** Number of references explicitly omitted from the import.
- 4. **References missing:** Number of references in the external file to items not existing in Highstage.
- 5. **Subtypes for import:** Which references with specific subtypes are imported.
- 6. **Delete existing references:** Determines whether existing references will be deleted/refreshed on import.

By clicking Import references all the pending references will be imported as references to the current item:

| Home                                                       | Refresh Mail Event Log System Reset |                  |                                                    |                       |             |                        |                          | ST   | Logout L | lser level:AdminF | lead 🛩 ViewA  | 51 |
|------------------------------------------------------------|-------------------------------------|------------------|----------------------------------------------------|-----------------------|-------------|------------------------|--------------------------|------|----------|-------------------|---------------|----|
| You are runn                                               | ing as AdminRead                    |                  |                                                    |                       |             |                        |                          |      |          |                   |               |    |
| ASM112                                                     | 247-2A Product                      |                  |                                                    |                       |             |                        |                          |      |          | C                 | opy Reference |    |
| ✓ Part ASM1124                                             | 7-2A default                        |                  |                                                    |                       |             |                        |                          |      |          |                   |               |    |
| Properties                                                 |                                     | Options          | Import references from file                        | 6                     |             | :                      | ĸ                        |      |          |                   |               |    |
| Item                                                       | ASM11247-2A                         | FREEZE REVIEW    | Done importing reference                           | ces to ASM11247-2A fr | om file ASI | A11247 REFERENCES.xlsx |                          |      |          |                   | 🍰 Settings    |    |
| Revisions                                                  |                                     | > Review options | Pending references to be in                        | mported               |             |                        |                          |      |          |                   |               |    |
| Status                                                     | Working                             | > Advanced       | Item                                               | pos                   | qty         | Subtype                | -                        | Tuno | Size D   | ato modified      |               |    |
| ItemType                                                   | ASM                                 |                  | ECAD11248-1A<br>ECAD11249-1A                       | 1                     | 1           | ECAD                   | ASM11247 REFERENCES.xlsx | fie  | 8 KB 20  | 19-10-07 09:38:5  | 9             |    |
| Workspace                                                  | TEST                                |                  | ECAD11250-1A<br>ECAD11251-1A                       | 2                     | 6<br>7      | ECAD<br>ECAD           |                          |      |          |                   |               |    |
| Author                                                     | ST                                  |                  | MCAD11254-1                                        | 5                     | 3           | MCAD                   |                          |      |          |                   |               |    |
| Reviewer                                                   |                                     |                  | PTEST11262-1A                                      | 6                     | 2           | PTEST                  |                          |      |          |                   |               |    |
| Approver                                                   | ST                                  |                  | There were items not foun                          | nd:                   |             |                        |                          |      |          |                   |               |    |
| Share With                                                 |                                     |                  | Line no. in file                                   | Basetype              | pos q       | ty                     | -                        |      |          |                   |               |    |
| Description                                                | Braduct                             |                  | 9                                                  | part                  | 23 5        | 4 CREATE               |                          |      |          |                   |               |    |
| Change Note                                                | Float                               |                  | 10                                                 | part                  | 2 5         | CREATE                 |                          |      |          |                   |               |    |
| UseStatus                                                  |                                     |                  | Import summary:                                    |                       |             |                        |                          |      |          |                   |               |    |
| minDate*                                                   |                                     |                  | Total Lines in file                                |                       |             | 10                     | -                        |      |          |                   |               |    |
| > Mails [0] Create                                         | Add page                            |                  | References for import<br>References not for import |                       |             | 7                      |                          |      |          |                   |               |    |
| > Referenced by                                            | [0] page                            |                  | References missing                                 |                       |             | 3                      |                          |      |          |                   |               |    |
| ✓ Reference [0]                                            | page                                |                  | Subtypes for import<br>Delete existing references  |                       |             | Yes                    |                          |      |          |                   |               |    |
| Paste Scope:To                                             | p Tree-View Import references       |                  |                                                    |                       |             | 0                      |                          |      |          |                   |               |    |
|                                                            |                                     |                  | Imported re                                        | eferences             |             | Close                  |                          |      |          |                   |               |    |
| Page created 2<br>31ms/17KB<br>RAM 15613 MB<br>CoreCount 1 | 019-10-07 09:45:25 CET              |                  |                                                    |                       |             |                        |                          |      | Highs    | tage              |               |    |
|                                                            |                                     |                  |                                                    |                       |             |                        |                          |      |          |                   |               |    |

Clicking Close will navigate you back to the item view where all the references from existing items in Highstage has been imported from the external file to the current item:

|          |                 |             |                 |            |          |       |               |       |              |        |          |          |            |          |              |                      |             |              |                                            | ViewAs:     |
|----------|-----------------|-------------|-----------------|------------|----------|-------|---------------|-------|--------------|--------|----------|----------|------------|----------|--------------|----------------------|-------------|--------------|--------------------------------------------|-------------|
| You a    | re run          | ning as Ad  | minR            | ead        |          |       |               |       |              |        |          |          |            |          |              |                      |             |              |                                            |             |
| AS       | 5M11            | 261-1A      | Pro             | oduct      |          |       |               |       |              |        |          |          |            |          |              |                      |             |              | Copy Ref                                   | erence      |
| Ƴ Part A | SM112           | 51-1A defau | k               |            |          |       |               |       |              |        |          |          |            |          |              |                      |             |              |                                            |             |
| Prope    | erties          | 401411201   | 14              |            |          |       |               | Optio | ns           |        |          |          |            | Folder   |              |                      |             |              |                                            |             |
| Alias    |                 | ASM11261    | -1A             |            |          |       |               | FREE  | REVIE        | APF    | PROVAL   |          |            | > Sec    | urity        |                      |             |              |                                            | -           |
| Revisi   | ons             | <b>.</b>    |                 |            |          |       |               | > Rev | view options |        |          |          |            | <b>1</b> | auto<br>list | lp                   |             |              |                                            |             |
| Status   |                 |             |                 | W          | orking   |       |               | 7 /10 | Valiceu      |        |          |          |            | ✓ Fol    | der list     |                      |             |              |                                            |             |
| Works    | уре<br>space    | TEST        |                 |            |          |       |               |       |              |        |          |          |            | OPEN     |              | lame<br>SM11261 REFE | RENCES visx | Type S       | <b>Date modifie</b><br>9 KB 2019-09-05 11: | ed<br>06:56 |
| Autho    | r               | ST          |                 |            |          |       |               |       |              |        |          |          |            |          |              |                      |             |              |                                            |             |
| Revie    | wer<br>ver      | ST          |                 |            |          |       |               |       |              |        |          |          |            |          |              |                      |             |              |                                            |             |
| СоруТ    | 0               |             |                 |            |          |       |               |       |              |        |          |          |            |          |              |                      |             |              |                                            |             |
| Descri   | ption<br>e Note | Product     |                 |            |          |       |               |       |              |        |          |          |            |          |              |                      |             |              |                                            |             |
| UseSt    | atus            |             |                 |            |          |       |               |       |              |        |          |          |            |          |              |                      |             |              |                                            |             |
| > Mails  | [0] Creat       | e Add pa    | ge              |            |          |       |               |       |              |        |          |          |            |          |              |                      |             |              |                                            |             |
| ✓ Refer  | ence [0]        | page        |                 |            |          |       |               |       |              |        |          |          |            |          |              |                      |             |              |                                            |             |
| Paste    | Scope:Te        | op Tree-Vi  | ew] [Ir         | mport refe | erences  |       |               |       |              |        |          |          |            |          |              |                      |             |              |                                            |             |
| _        | ing (pag        |             |                 |            |          |       |               |       | Workspace    | Author | Reviewer | Approver |            | ItemType | UseStatu     | IS                   |             |              |                                            |             |
| =        | Item+           |             | File            | Folder     | Status _ | Desc  | ription       | Note  |              |        |          |          | EventTime  |          | rohs _       | Value                | Footprint   | .lock        | .qty .pos .c                               | omment      |
| 1        | MCAD            | 11257-1     | .xlsx<br>(.pdf) | >          | Approved | Belt  |               |       | TEST         | ST     |          | ST       | 2019-09-03 | MCAD     |              |                      |             | $\checkmark$ | 10000C                                     |             |
| 2        | MCAD            | 11254-1     |                 | >          | Approved | Beari | ing           |       | TEST         | ST     |          | ST       | 2019-09-03 | MCAD     |              |                      |             | $\checkmark$ | 3 2                                        |             |
| 3        | MCAD            | 11255-1     |                 | >          | Approved | Clute | :h            |       | TEST         | ST     |          | ST       | 2019-09-03 | MCAD     |              |                      |             | $\checkmark$ | 1 3                                        |             |
| 4        | MCAD            | 11259-1A    | xlsx.           | >          | Working  | Clip  |               |       | TEST         | ST     |          |          | 2019-08-30 | MCAD     |              |                      |             |              | 2 4                                        |             |
| 5        | MCAD            | 11256-1A    |                 | >          | Working  | Joint |               |       | TEST         | ST     |          |          | 2019-08-30 | MCAD     |              |                      |             |              | 1 5                                        |             |
| 6        | MCAD            | 11258-1A    |                 | >          | Working  | Powe  | er<br>mission |       | TEST         | ST     |          |          | 2019-08-30 | MCAD     |              |                      |             |              | 2 6                                        |             |
| 7        | ECAD            | 1252-1A     |                 | >          | Working  | Ante  | nna           |       | TEST         | ST     |          |          | 2019-08-30 | ECAD     |              |                      |             |              | (1) ( <b>7</b> ) (C                        |             |
| 8        | ECAD            | 1253-1A     |                 | >          | Working  | Swite | :h            |       | TEST         | ST     |          |          | 2019-08-30 | ECAD     |              |                      |             |              | 1 8                                        |             |
| 9        | ECAD            | 1251-1A     | docx            | >          | Working  | Trans | ducer         |       | TEST         | ST     |          |          | 2019-08-30 | ECAD     |              |                      |             | 9            | 1 9                                        |             |
| 10       | ECAD            | 1249-1A     |                 | >          | Working  | Capa  | icitor        |       | TEST         | ST     |          |          | 2019-08-30 | ECAD     |              |                      |             |              | 2 10                                       |             |
| 11       | ECAD            | 1250-1A     |                 | >          | Working  | Mem   | nristor       |       | TEST         | ST     |          |          | 2019-08-30 | ECAD     |              |                      |             | 9            | 4                                          |             |
| 12       | ECAD            | 1248-1A     | xlsx            | >          | Working  | Resis | tor           |       | TEST         | ST     | )(       | )(       | 2019-08-30 | ECAD     |              | 0000                 | ()          |              | 1 12                                       | ]           |

### **1.2. Importing references to new items in Highstage**

#### Notice!

This section might be unavailable from specific *Ref Import* profiles. To find out if the creation of items based on non-identified references is available and permitted, please consult your Highstage administrator.

References to items from the external file, that does not exist in Highstage, needs to be created before a reference to the item can be made:

|       |                   | 늰             |                  |              | , nemen opo |      |                              |                     | ✓ Folder    | list              |              |              |       |              |      |                 |         |  |
|-------|-------------------|---------------|------------------|--------------|-------------|------|------------------------------|---------------------|-------------|-------------------|--------------|--------------|-------|--------------|------|-----------------|---------|--|
| Sta   | itus              |               | Working          |              | > Advanced  |      |                              |                     |             |                   | Name         |              |       | Туре         | Size | Date modified   | 1       |  |
| Ite   | тТуре             | ASM           |                  |              |             |      |                              |                     | OPEN L      | PDATE+OPEN        | ASM11247 REF | ERENCES.xlsx |       | file         | 8 KB | 2019-10-07 09:3 | 8:59    |  |
| Wo    | orkspace          | TEST          |                  |              |             |      |                              |                     |             |                   |              |              |       |              |      |                 |         |  |
| Aut   | thor              | ST            |                  |              |             |      |                              |                     |             |                   |              |              |       |              |      |                 |         |  |
| Re    | viewer            |               |                  |              |             |      | Import references from       | file                |             |                   | ×            |              |       |              |      |                 |         |  |
| App   | prover            | ST            |                  |              |             |      |                              |                     |             | 55505N050         |              |              |       |              |      |                 |         |  |
| Sha   | are With          |               |                  |              |             |      | Add references to ASM        | an1247-2A from file | A 5M11247 R | EFERENCES.XISX    |              |              |       |              |      |                 |         |  |
| Cop   | руТо              |               |                  |              |             |      | Pending references to be     | e imported          |             |                   | -            |              |       |              |      |                 |         |  |
| De    | scription         | Product       |                  |              |             |      | Item                         | po                  | s qty       | Subtype           |              |              |       |              |      |                 |         |  |
| Cha   | ange Note         |               |                  |              |             |      | ECAD11248-1A<br>ECAD11249-1A | 3                   | 1           | ECAD              |              |              |       |              |      |                 |         |  |
| Use   | eStatus           |               |                  |              |             |      | ECAD11250-1A                 | 2                   | 6           | ECAD              |              |              |       |              |      |                 |         |  |
| mir   | nDate*            |               |                  |              |             |      | ECAD11251-1A<br>MCAD11254-1  | 2                   | 7           | ECAD<br>MCAD      |              |              |       |              |      |                 |         |  |
| ) Ma  | alle f01 Count    |               |                  |              |             |      | MCAD11255-1                  | roncos to ito       | me not fr   | und in Highetage  |              |              |       |              |      |                 |         |  |
| > ma  | foroncod b        | e (A00 (page) |                  |              |             |      | PTEST11262-1, Refe           | erences to ite      | ins not it  | ound in Highstage |              |              |       |              |      |                 |         |  |
| ✓ Ret | ference [7]       | page          |                  |              |             |      | There were items not for     | und:                |             |                   | -            |              |       |              |      |                 |         |  |
| Paste | Scope To          | n Tree-View I | nnort references |              |             |      | Line no. in file             | Basetype            | pos         | qty               |              |              |       |              |      |                 |         |  |
| Y Par | rt 17 Daga        |               | nportretereteret |              |             | _    | 9                            | part                | 23          | 54 CREATE         |              |              |       |              |      |                 |         |  |
|       | the second second | <b>1</b> 21-  | T-M-s            | C dan da una | Description | New  | 10                           | part                | 2           | 5 CREATE          | Item Tema    | HanGdadur    | Maker | to de        | -    |                 |         |  |
| =     | ittem+            | rite          | roider           | status_      | Description | Note | Import summary:              |                     |             |                   | Item type _  | Usestatus_   | value | .IOCK        | .qty | .pos            | .commer |  |
| 1     | ECAD1             | 1248-1A .xls  | >                | Working      | Resistor    |      | Total Lines in file          |                     |             | 40                | ECAD         | Single       |       |              |      | 1               |         |  |
|       |                   |               | '                | Tronking     |             |      | References for import        |                     |             | 0                 |              | Source       |       |              |      |                 |         |  |
| 2     | ECAD1             | 1250-1A       | >                | Working      | Memristor   |      | References not for import    | t                   |             | 0                 | ECAD         | Preferred    |       |              | 6    | 2               |         |  |
|       |                   |               |                  |              |             |      | Subtypes for import          |                     |             | 3                 |              |              |       |              |      |                 |         |  |
| 3     | ECAD1             | 1251-1A       | >                | Working      | Transducer  |      | Delete existing reference:   | s                   |             | Yes               | ECAD         |              |       |              | 7    | 2               |         |  |
| 4     | ECAD1             | 1240.14       |                  |              | (Constant   |      |                              |                     | Ca          | Import references |              |              |       | 0            | 1.14 | 16              |         |  |
| -     | ECADT             | 1249-1A       | >                | Working      | Capacitor   |      |                              |                     | Ca          | Inporteierences   | ECAD         |              |       |              | 9 0  |                 |         |  |
| 5     | MCAD              | 11254-1       | >                | Approved     | Bearing     |      | TEST ST                      |                     | ST          | 2019-09-03        | MCAD         |              |       |              | 3    | 5               |         |  |
|       |                   |               |                  |              | -           |      |                              |                     |             |                   |              |              |       |              |      |                 |         |  |
| 6     | MCAD              | 11255-1       | >                | Approved     | Clutch      |      | TEST ST                      |                     | ST          | 2019-09-03        | MCAD         |              |       | $\checkmark$ | 3    | 5               |         |  |
| 7     | PTEST1            | 1262-1A       | >                | Working      | TRANSDUCER  |      | TEST ST                      |                     |             | 2019-09-05        | PTEST        | Restricted   |       |              | 2    | 6               |         |  |
|       |                   |               |                  |              |             |      |                              |                     |             |                   |              |              |       |              |      |                 |         |  |

This can done directly from the *Import Reference* dialogue for each reference by clicking Create next to each unidentified reference.

Creating the items from this dialogue ensures that the item is immediately added as a reference, and that the reference has all the associated reference attributes (In our example *Pos (Position) and qty (quantity)*).

Clicking Create from the list of unidentified items, a new tab will open, allowing you to create a new item in Highstage:

| unning as Adn                                     | ninWrite     |  |          |                |  |
|---------------------------------------------------|--------------|--|----------|----------------|--|
| ate new Par                                       | t            |  |          |                |  |
| e more                                            |              |  |          |                |  |
| ecreated 2019-09-05<br>6KB<br>16195 MB<br>Count 1 | 12:43:02 CET |  | Delivers | aby<br>ghstage |  |

Fill out the create form, and click CREATE :

| Vou are running as AdminWrite         Create new Assembly         Type*       ASM         Workspace*       FEST         Description*       ASSEMBLY         Note:       Full assembly         Create more                                                                                                    | Home                                   | Refresh Mail            | System | Reset | ST Loj | gout User level:AdminWrite 🗸 |        |
|----------------------------------------------------------------------------------------------------|----------------------------------------|-------------------------|--------|-------|--------|------------------------------|--------|
| Create new Assembly         Type:       ASM         Workspace:       TEST         Description:       ASSEMBLY         Note:       Full assembly         (reate more CREATE                                                                                                    | You are ru                             | nning as AdminWrite     |        |       |        |                              |        |
| Type:       ASM         Workspace:       TEST         Description:       ASSEMBLV         Note:       Full assembly         Improved to the second second | Create                                 | new Assembly            | у      |       |        |                              |        |
| Workspace*       TEST         Description*       ASSEMBLY         Note:       Full assembly         Create more                                                                                                    | Туре:*                                 | ASM                     |        |       |        |                              |        |
| Description ASSEMBLY Note: Sassembly Create more CREATE  Page Created 2019-09-05 12:50:13 CET ThrufoGS RAM 16185 M8 CoreCount 1  Delivered by Highstage                                                                                                    | Workspace:*                            | TEST                    |        |       |        |                              |        |
| Note:     Full assembly       Create more                                                                                                    | Description:*                          | ASSEMBLY                |        |       |        |                              |        |
| Create more CREATE                                                                                                    | Note:                                  | Full assembly           |        |       |        |                              |        |
| CREATE<br>Page created 2019-09-05 12:50:13 CET<br>Imp dKG<br>RAM 15165 MB<br>CoreCount 1                                                                                                    | Crasta mora                            |                         |        | 4     |        |                              |        |
| Page created 2019-09-05 12:50:13 CET<br>Im://6/G<br>RAM 16/185 M8<br>CorreCount 1                                                                                                    | create more                            | CREATE                  | _      |       |        |                              |        |
| Page created 2019-09-05 12:50:13 CET<br>tims/9K3<br>RAM 10:185 MB<br>CoreCount 1                                                                                                    |                                        |                         |        |       |        |                              |        |
| CoreCount 1                                                                                                    | Page created<br>1ms/6KB<br>RAM 16185 M | d 2019-09-05 12:50:13 ( | CET    |       | Delive |                              | $\geq$ |
|                                                                                                    | CoreCount 1                            |                         |        |       |        | glistage                     |        |

This newly created item will immediately be added to the list of references that was previously imported:

| Home                                                     | Refresh Mail Event Log System Reset |                        | ST Logout UserlevelAdminWrite 🗸 ViewAs: |
|----------------------------------------------------------|-------------------------------------|------------------------|-----------------------------------------|
| You are run                                              | ning as AdminWrite                  |                        |                                         |
| ASM11                                                    | 266-1A ASSEMBLY                     |                        | Copy Reference                          |
| ✓ Part ASM112                                            | 66-1A default                       |                        |                                         |
| Properties                                               |                                     | Options                | Folder                                  |
| Item                                                     | ASM11266-1A                         | FREEZE REVIEW APPROVAL | > Security                              |
| Revisions                                                |                                     | > Review options       | auto                                    |
| Status                                                   | Working                             | > Advanced             | ITHit list                              |
| ItemType                                                 | ASM                                 |                        | Folder does not contain any files.      |
| Workspace                                                | TEST                                |                        |                                         |
| Reviewer                                                 | ST                                  |                        |                                         |
| Approver                                                 |                                     |                        |                                         |
| CopyTo                                                   |                                     |                        |                                         |
| Change Note                                              | ASSEMBLY<br>Full assembly           |                        |                                         |
| UseStatus                                                |                                     |                        |                                         |
| > Mails 101 Creat                                        | te Add page                         |                        |                                         |
| > Referenced b                                           | Referenced or                       | n create               |                                         |
| Paste Scope:To                                           | op Tree-View Import references      |                        |                                         |
| Page created<br>31ms/15KB<br>RAM 16187 MB<br>CoreCount 1 | 2019-09-05 12:51:32 CET             |                        |                                         |

Closing the tab with the newly created item and updating the tab with the imported references by pressing Refresh or using the shortcut F5, will update the view to show that the newly created item has been instantaneously added as a reference on creation:

| You a          | re running as            | Admin           | Vrite      |          |                       |          |         |       |          |    |            |                 |           |           |          |              |              |              |            |
|----------------|--------------------------|-----------------|------------|----------|-----------------------|----------|---------|-------|----------|----|------------|-----------------|-----------|-----------|----------|--------------|--------------|--------------|------------|
| AS<br>✓ Part A | 5M11261-<br>5m11261-1a [ | 1A Pr           | oduct      | t        |                       |          |         |       |          |    |            |                 |           |           |          |              |              | Сору         | Reference  |
| Prope          | rties                    |                 |            |          |                       | Options  |         |       |          |    |            | Folder          |           |           |          |              |              |              |            |
| ltem           | ASM1                     | 1261-1A         |            |          |                       | FREEZE   | REVIEW  | APPRC | VAL      |    |            | > Secur         | ity       |           |          |              |              |              |            |
| Revisi         | ons 🖳                    |                 |            |          |                       | > Review | options |       |          |    |            |                 | auto      | Help      |          |              |              |              |            |
| Status         |                          |                 | W          | forking  |                       | > Advand | ed      |       |          |    |            | THit<br>✓ Folde | r list    | _         |          |              |              |              | _          |
| ltemT<br>Works | pace TEST                |                 |            |          |                       |          |         |       |          |    |            |                 |           | Name      | 261 DECC | ENICES view  | Type Siz     | e Date mo    | dified     |
| Autho          | r ST                     |                 |            |          |                       |          |         |       |          |    |            | OPEN            | UPDATE+OP | EN ASIMIN | 201 NEFE | NEINCES.XISX | iie 9        | KB 2019-09-0 | 5 11.00.50 |
| Revie<br>Appro | ver<br>ver ST            |                 |            |          |                       |          |         |       |          |    |            |                 |           |           |          |              |              |              |            |
| СоруТ          | D                        |                 |            |          |                       |          |         |       |          |    |            |                 |           |           |          |              |              |              |            |
| Chang          | ption Produ<br>e Note    | ct              |            |          |                       |          |         |       |          |    |            |                 |           |           |          |              |              |              |            |
| UseSt          | atus                     |                 |            |          |                       |          |         |       |          |    |            |                 |           |           |          |              |              |              |            |
| > Mails        | 0 Create Add             | page<br>ige     |            |          |                       |          |         |       |          |    |            |                 |           |           |          |              |              |              |            |
| Paste          | Scope:Top Tre            | e-View          | Import ref | erences  |                       |          |         |       |          |    |            |                 |           |           |          |              |              |              |            |
| ∨ Part [       | 13] page                 |                 |            |          |                       |          | 14/     | A     | Deviewee |    |            | Iter Torre      |           | 11        |          |              |              |              |            |
| Ξ              | ltem+                    | File            | Folder     | Status _ | Description           | Note     | _       | _     | _        | -  | EventTime  | _               | rohs      | -         | Value    | Footprint    | .lock        | .qty .pos    | .comment   |
| 1              | ASM11266-1A              |                 | >          | Working  | ASSEMBLY              | Full     | TEST    | ST    | )()      | () | 2019-09-05 | ASM             |           |           |          |              |              |              | )()        |
| 2              | MCAD11257-1              | .xlsx<br>(.pdf) | >          | Approved | Belt                  |          | TEST    | ST    |          | ST | 2019-09-03 | MCAD            |           |           |          |              | $\checkmark$ | 1.)t         | )()        |
| 3              | MCAD11254-1              |                 | >          | Approved | Bearing               |          | TEST    | ST    |          | ST | 2019-09-03 | MCAD            |           |           |          |              |              | 3 2          | )()        |
| 4              | MCAD11255-1              |                 | >          | Approved | Clutch                |          | TEST    | ST    |          | ST | 2019-09-03 | MCAD            |           |           |          |              |              | 1 3          | )()        |
| 5              | MCAD11259-1              | A .xlsx         | >          | Working  | Clip                  |          | TEST    | ST    |          |    | 2019-08-30 | MCAD            |           |           |          |              | $\checkmark$ | 2 4          | )()        |
| 6              | MCAD11256-1              | A               | >          | Working  | Joint                 |          | TEST    | ST    |          |    | 2019-08-30 | MCAD            |           |           |          |              | $\checkmark$ | 1 5          | ) ()       |
| 7              | MCAD11258-1              | A               | >          | Working  | Power<br>transmission |          | TEST    | ST    |          |    | 2019-08-30 | MCAD            |           |           |          |              |              | 2 6          | ) ()       |
| 8              | ECAD11252-14             |                 | >          | Working  | Antenna               |          | TEST    | ST    |          |    | 2019-08-30 | ECAD            |           |           |          |              |              | 1 7          | )()        |
| 9              | ECAD11253-14             | l.              | >          | Working  | Switch                |          | TEST    | ST    |          |    | 2019-08-30 | ECAD            |           |           |          |              |              | 1 8          | )()        |
| 10             | ECAD11251-14             | .docx           | >          | Working  | Transducer            |          | TEST    | ST    |          |    | 2019-08-30 | ECAD            |           |           |          |              |              | 19           | )()        |
| 11             | ECAD11249-14             |                 | >          | Working  | Capacitor             |          | TEST    | ST    |          |    | 2019-08-30 | ECAD            |           |           |          |              |              | 2 10         | )()        |
| 12             | ECAD11250-14             | 5               | >          | Working  | Memristor             |          | TEST    | ST    |          |    | 2019-08-30 | ECAD            |           |           |          |              |              | 4 11         | )()        |

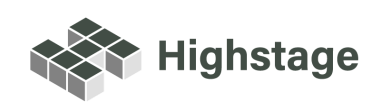